## A4の紙にむだなく印刷しよう

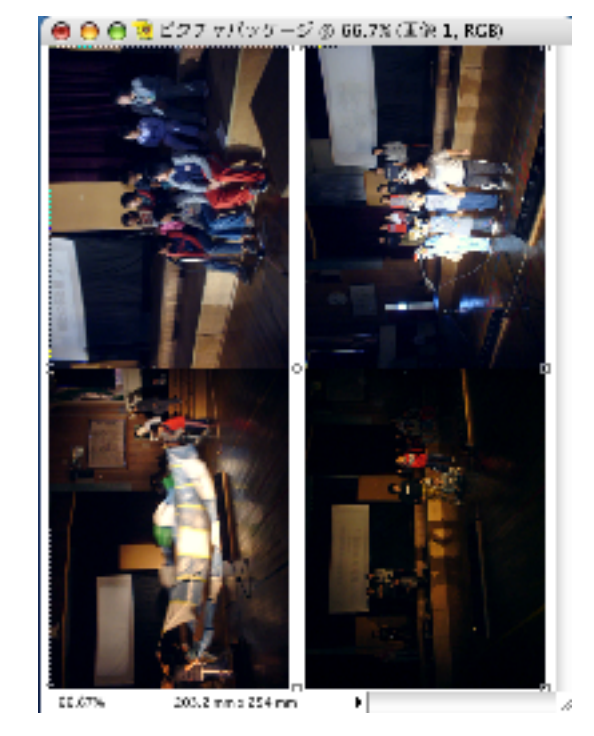

Adobe Photoshop Elements (アドビフォトショップエレメンツ) 2.0

デジタルカメラでとった写真で必要な写真だけを印刷 します。A4の紙をむだなく使うことができる便利な 機能です。

## (1) ペメージ 正規構造 レイアー 第5時日 つ (1) マアムな (11) (1) まずファイルからレイアウトプリント ピクチャー БN., DR PROPERTY. パッケージを選びます。 ER-2 20 から。 参照。 最近後期レルファイルを開く 0.940 ビタチャパッケーン Photomarge ... 1-2. 8.91 72-04 NCS. . 1×14回にる 何序 Saw ● デフフォムタモアべて甘花ら (T1048.4) 23 NATARA WEINDAN, NA 28. S ALY 3 10.005 電力は、水に出す。。 特徴では、ポッラリー… アンラインター・「ス n-91422 (203 x 5.4 m -1.010 新製版: 22.346 ShePers ; 23/7.2. b, アール書きいけ ■ まっておん イヤーキ装み イッチが足 自動化理 79.00 224.84% ST12. 01-121 **本村計本** OWP 33,97,942317 74041 20 D 359915 N. トウトノリ N. net - Cel 🛣 Di p 42-14 2 - 488.81 00 10 10 -98 9.8 ビジチナバンアージ 200 DIV v - z( 00 ) R# 20-04 三 ノフラットドもとくてもらる ページサイズを20.3x25.4を選びます。 3.12 次にレイアウトのパターンを選びます。 -SHOLD JUDG STATISTIC 121 14:2244 MYSK 0055 . 2-29-20 20.5 x25.4 m Sile: 20245 Solvers 1477H (7)50 00501021453402425 5-R MA-9-16.2 (1)m/ (48.545 レイアウトの一枚の部分を 🛃 drug opera- Alex $\tau \rightarrow$ 0.0007-0.0004-6 (1)67 (\$2563) (1)67 (\$2563) クリックすると、そこにど 🖬 the material 24bの写真を入れるか選ぶこと 37772 9. (4)4-5 2 17145 (385-35 HELES 3.485779.481ができます。同じ写真を何 1214-5 122-2.5 304725 AN R AND (2)45 '42.343 枚も印刷したい時は のと 25.2624.75 0435.5x5 protected light $\nabla \sigma' c \dot{r}$ (20)1-1 ころで「ソース」の指定を 43-5 B 2 T 2246 ×. $\|V\|_{W}$ URDAY/S すれば、一度にはりつきま フジナディス 68. (inc) (k) Land.s BC O ±2 (f) Looks (K, 242.5 す。 (5)15425 2.0

(マニュアル作成:三和史朗@北海道古平町立古平小学校)